#### **UTILISER LE NUAGE**

| 🔥 📮 🖾 4                  | Se rendre à cette adresse : <u>https://portail.apps.education.fr/signin</u>                                                     |
|--------------------------|----------------------------------------------------------------------------------------------------|
| Tous les fichiers        | Puis se connecter sur l'application Nuage (Netxcloud). Vous disposez de                                                         |
| Récent                   | académiques, destiné au stockage et au partage de documents                                                                     |
| ★ Favoris                | pédagogiques.<br>Le menu vous permet de naviguer dans vos fichiers selon des critères                                           |
| Partages                 | vaniés.                                                                                                    |
| Étiquettes               | Si vous cliquez sur <b>Photos</b> , vous accédez à toutes vos images sans classement par dossier et pouvez lancer un diaporama. |
|                          | L'icône <b>Activité</b> permet de retrouver plus rapidement les derniers                                                        |
|                          | Comme sur tout cloud, le rangement va être essentiel. Vous aurez donc                                                           |
|                          | à débuter la création de dossiers :                                                                                             |
|                          | <ul> <li>Cliquez sur le + en haut de page, puis sur dossier.</li> </ul>                                                         |
|                          | <ul> <li>Inscrivez directement le nom</li> <li>du dession et alignes ave la</li> </ul>                                          |
|                          | flèche pour créer.                                                                                                    |
| Fichiers supprimés       | Nouveau dossier ->                                                                                                    |
| S GB utilisés sur 100 GB |                                                                                                    |

Paramètres

Le menu <sup>+</sup> va vous permettre d'importer et créer tous vos documents Pour toute importation d'un fichier, utilisez le menu <sup>1</sup> Envoyer un fichier ou faire un glisser-déposer de vos fichiers sur la fenêtre de Nextcloud. Pour créer directement un document dans Nextcloud, utilisez les autres options :

- Nouveau document texte = traitement de texte simplifié
- Nouveau document = traitement de texte LibreOffice Writer
- Nouvelle feuille de calcul = tableur LibreOffice Calc
- Nouvelle présentation = diaporama de type LibreOffice Impress
- Nouveau lien (.URL) = adresse d'un site internet
- Nouveau lien (.webloc) = adresse liée au navigateur Safari

### PARTAGER TOUT DOCUMENT (FICHIER, DOSSIER, SONDAGE...)

- 1. Chercher l'icône de partage **<** de ce document
- Cliquer sur le bouton +, le lien est copié automatiquement pour une lecture seule. Il vous suffit de l'envoyer par mail au destinataire du partage.

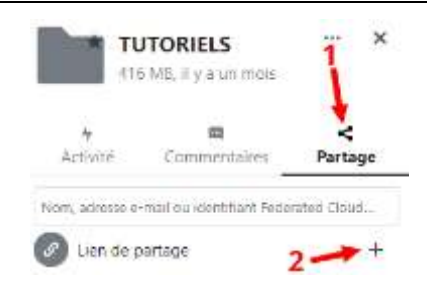

3. Pour aller plus loin, cliquer sur pour vérifier les paramètres de partage.

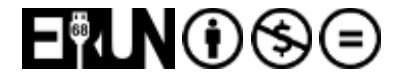

# **OO** NUAGE NEXTCLOUD

## Juin 2022

|                                                                                                    | Nor          | n, adresse e mail où identifiant Feder     | ated Clou      | d.i.           |
|----------------------------------------------------------------------------------------------------|--------------|--------------------------------------------|----------------|----------------|
| <u>Choisir les options de partage</u> :<br>Pour un document collaboratif, cocher la case <b>Autoriser la</b><br><b>modification</b> .                         | 0            | Uen de partage                             | ß              |                |
| Vous pouvez partager pendant un temps précis en cochant<br><b>Définir une date d'expiration.</b> Vous pouvez également                                        |              | Autoriser la modifica                      | ation          |                |
| sécuriser le partage en le cliquant sur <b>Protéger par un un mot</b>                                                                                         |              | Masquer le téléchar                        | gemer          | nt             |
| À tout moment vous pouvez désactiver le partage grâce à<br>l'antien No plus pouvez désactiver le partage grâce à                                              |              | Protéger par un mot                        | t de pa        | asse           |
| l'option <b>Ne plus partager</b> .                                                                                                    |              | Définir une date d'e                       | xpirati        | on             |
|                                                                                                    |              | Note au destinataire                       |                |                |
|                                                                                                    | ×            | Ne plus partager                           |                |                |
|                                                                                                    | +            | Ajouter un autre lier                      | 1              |                |
| Il est également possible de partager le fichier en collaboration afin que ce<br>du destinataire identifié sur la plateforme en saisissant directement son no | e der<br>om, | nier apparaisse dan<br>son adresse mail ac | s le n<br>adén | iuage<br>nique |

| ou son identifiant dans le cadre                                                    |                                        |
|-------------------------------------------------------------------------------------|----------------------------------------|
| Ces utilisateurs apparaitront alors dans le menu Autres utilisateurs ayant ac       | ccès •                                 |
| Dans le cas d'un partage de dossier, les options diffèrent ainsi :                  | O Lecture seule                        |
| • Lecture seule : Les utilisateurs ne pourront que visionner le                     | O Autoriser l'ajout et la modification |
| contenu du dossier.                                                                 | Dépôt de fichier (envoi uniquement)    |
| Autoriser l'aiout et la modification : Les utilisateurs auront un                   | Masquer le téléchargement              |
| accès en lecture et écriture sur le dossier.                                        | Protéger par un mot de passe           |
|                                                                                     | Définir une date d'expiration          |
| <ul> <li>Dépôt de fichier (envoi uniquement) : Les utilisateurs n'auront</li> </ul> | Note au destinataire                   |
| que la possibilité de déposer un fichier sans voir le contenu du dossier.           | × Ne plus partager                     |
|                                                                                     | + Ajouter un autre lien                |

### LES DOCUMENTS COLLABORATIFS

Dans Nextcloud, tout document peut être collaboratif, d'autant qu'il existe un éditeur en ligne. (LibreOffice Online)

Si vous partagez (comme indiqué précédemment) un document avec droit de modification, chacun pourra contribuer et le document sera enregistré avec les dernières modifications. Vous avez accès à l'historique des révisions.

| À l'ouverture, l'éditeur de texte, assez classique    | .02.04   🖓 🔂 📊 🔿 🎘 💭 🔄   🗸 |
|-------------------------------------------------------|----------------------------|
| paramétrage.                                          | ⊷ Style                    |
| Si ce dernier vous gêne pour l'affichage, vous pouvez | Default Cell Style         |
| le fermer grâce à l'icône 📼                           | ∨ Caractère                |
|                                                       | Arial Unicodo MS           |

Un ascenseur discret existe à droite du document (il apparait si vous glissez la souris totalement à droite).

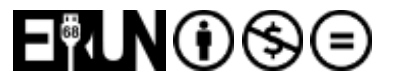

| Les documents créés peuven | t être exportés sou | s plusieurs formats : |
|----------------------------|---------------------|-----------------------|
|----------------------------|---------------------|-----------------------|

| Fichier Édit                                                                 | on Affichage      | e Insertion                                                                          | Format                                     | Tab |   | Fichier                                       | Édition           | Affichage        | Insertion                                                 | Format                                                | F |
|------------------------------------------------------------------------------|-------------------|--------------------------------------------------------------------------------------|--------------------------------------------|-----|---|-----------------------------------------------|-------------------|------------------|-----------------------------------------------------------|-------------------------------------------------------|---|
| Enregistrer<br>Enregistrer sous<br>Partager<br>Imprimer<br>Voir l'historique | <br>des révisions | naté ▼ Libe<br>2 I I I ∑                                                             | eration Mono                               | 2   | - | Enregisti<br>Enregisti<br>Partager<br>Imprime | rer sous<br><br>r | =<br>=<br>-<br>- | I Unicode MS                                              | • 12                                                  | E |
| Télécharger sou                                                              | s >               | Document PDF                                                                         | (.pdf)                                     | 1   |   | Voir l'his                                    | torique des r     | évisions         |                                                           |                                                       |   |
| Fermer le docur                                                              | nent              | Document texte<br>Document Wor<br>Document Wor<br>Texte riche (.rtf)<br>EPUB (.epub) | e ODF (.odt)<br>d 2003 (.doc)<br>d (.docx) |     |   | Téléchan<br>Fermer l                          | e document<br>P   | OIN              | Document P<br>Classeur OD<br>Classeur Exc<br>Classeur Exc | DF (.pdf)<br>F (.ods)<br>el 2003 (.xls)<br>el (.xlsx) | E |

**ATTENTION** : à ce jour, il est impossible de créer un tableur ou une présentation en ligne. La commande bogue... Mais vous pouvez importer un document fait avec Calc / Impress ou Excel / Powerpoint et il fonctionnera en mode collaboratif.

#### **INSTALLER LE CLIENT DE SYNCHRONISATION (FACULTATIF MAIS PRATIQUE)**

Ce client va vous permettre de synchroniser l'ensemble des documents et dossiers présents sur votre cloud avec ceux présents sur votre ordinateur. Dès qu'une modification sera apportée sur l'un, elle sera répercutée sur l'autre.

Télécharger le client correspondant à votre système à cette adresse : https://nextcloud.com/install/

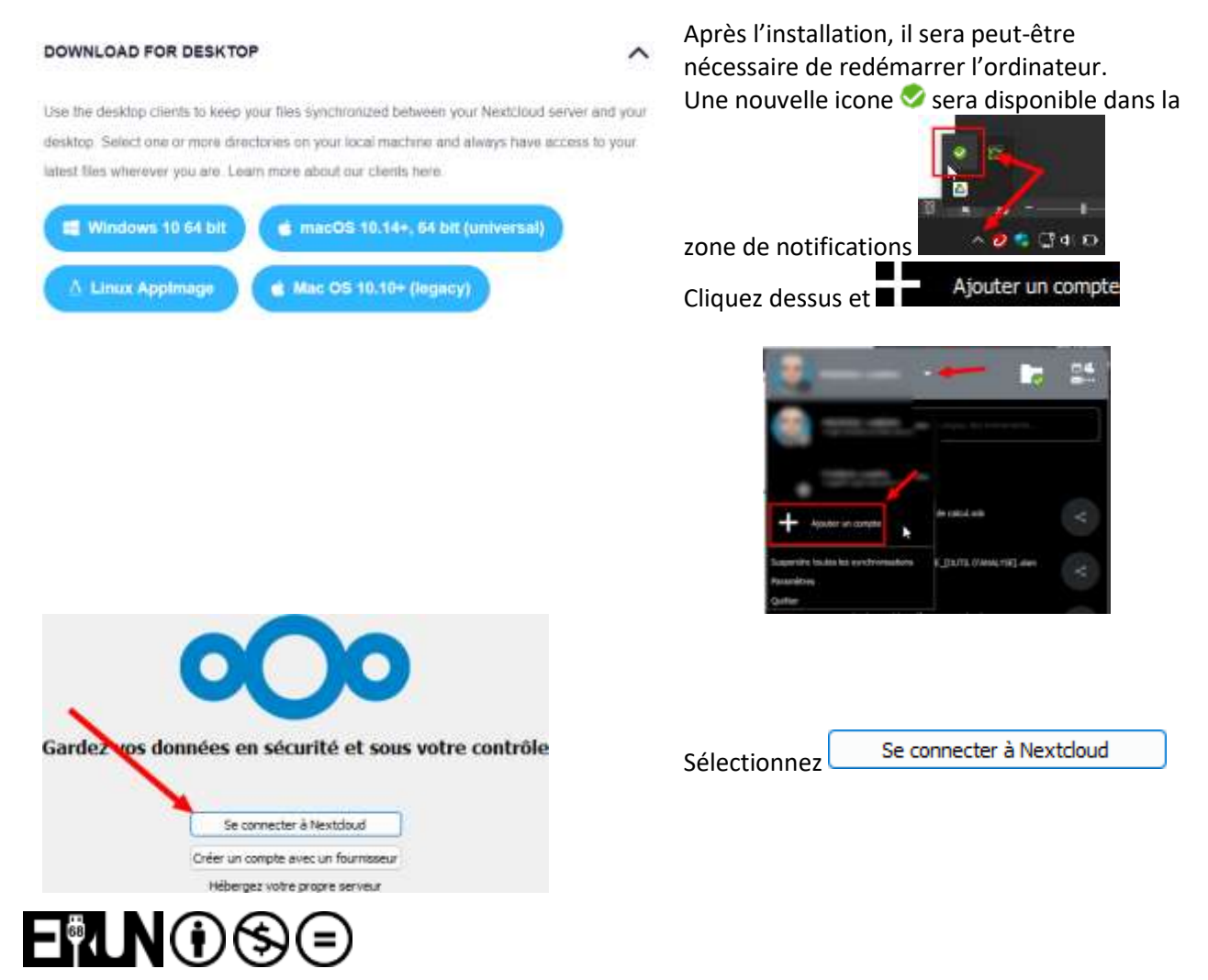

### **OO** NUAGE NEXTCLOUD

Renseignez l'adresse du serveur : https://nuageXX.apps.education.fr

ATTENTION : les <u>XX</u> doivent être remplacés par le numéro de votre instance. Il est composé de deux chiffres.

Vous pouvez connaître ce numéro en vous rendant sur votre nuage en ligne et en cliquant dans le menu « Paramètres des fichiers » (en bas à gauche de la page d'accueil du Nuage)

| 0          | 9.6 GB utilisés sur 100 GB                 |
|------------|--------------------------------------------|
| ¢          | Paramètres des fichiers                    |
| <b>~</b> ) | Afficher les espaces de travail riches     |
| ~ /        | Afficher les recommandations               |
|            | Afficher les fichiers masqués              |
| Veb        | Afficher en miniatures carrées<br>DAV      |
| ht         | tps://nuag <mark>.03</mark> apps.education |

Vous serez alors redirigé vers la page web de connexion à votre compte dans votre navigateur internet par défaut.

- 1. Cliquez sur
- 2. Sélectionnez votre guichet (Strasbourg), et renseignez vos identifiants académiques traditionnels.
- 3. Cliquez sur Autoriser l'accès →
- 4. Enfin, sélectionnez l'option qui vous convient (nous vous conseillons de choisir « **Tout synchroniser** depuis le serveur ») puis cliquez sur

|                                                                      | Dossier local                             |
|----------------------------------------------------------------------|-------------------------------------------|
|                                                                      | Nextcloud4                                |
| )<br>publiser les fichiers virtuels plutôt que de télécharger le con | espace libre 86 Go<br>Itenu immédiatement |
| Tout synchroniser depuis le serveur (5 Go)                           |                                           |
| Demander confirmation avant de synchroniser les doss                 | siers de taille supérieure à 500 🖨 Mo     |
| Demander confirmation avant de synchroniser des stor                 | ckages externes                           |
|                                                                      |                                           |

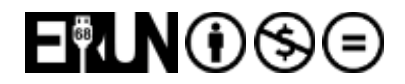